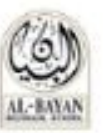

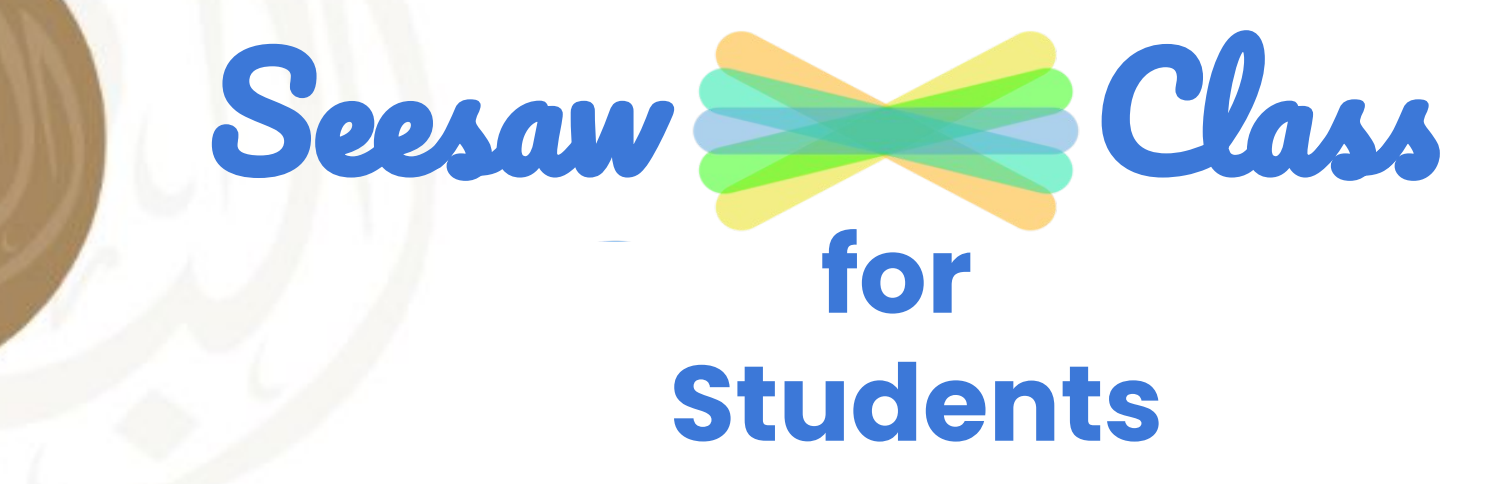

2020 - 2021

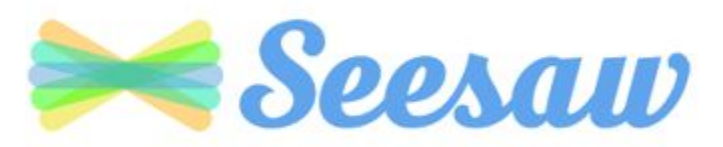

| Content                                 | Page  |
|-----------------------------------------|-------|
| Sign-In                                 | 3     |
| Main Areas in Seesaw Class for Students | 4     |
| Student Interface - Classes             | 5     |
| Student Interface - Journal             | 6     |
| Student Interface - Inbox               | 7-8   |
| Student Interface - Activities          | 9     |
| Seesaw Built-In Tools                   | 10-12 |
| Resources                               | 13    |

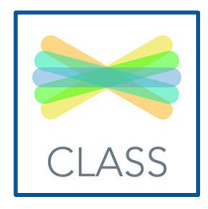

Seesaw Class app

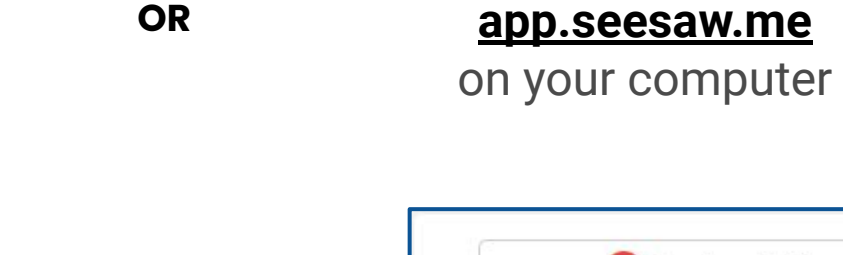

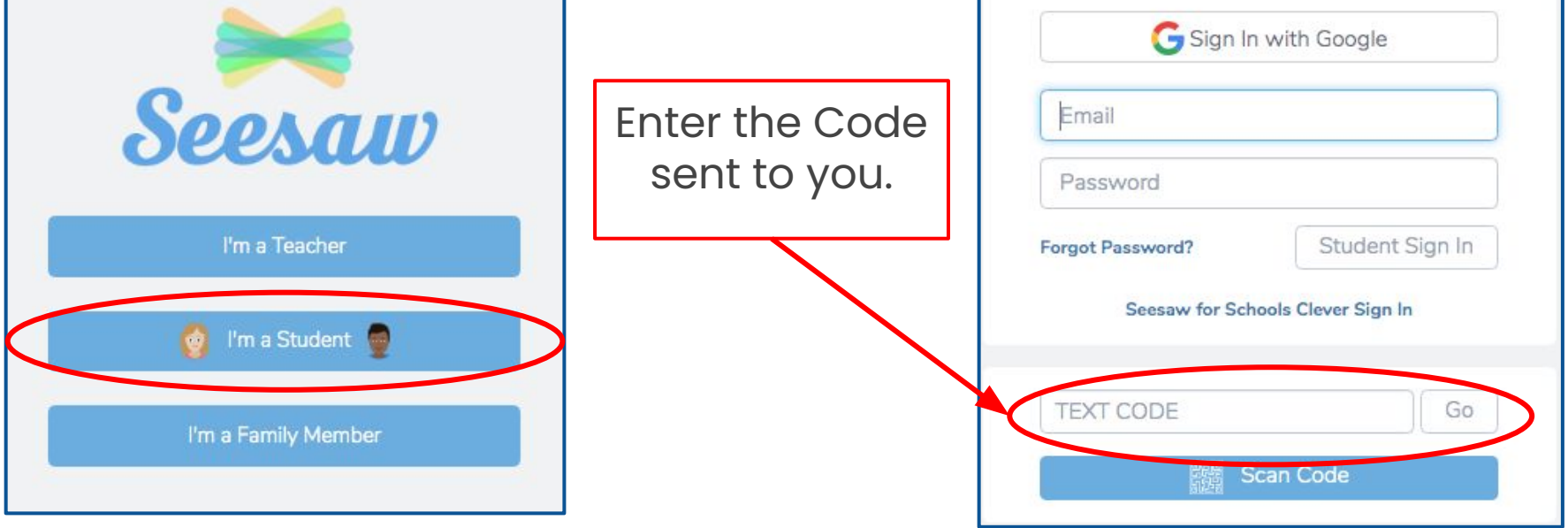

#### Steps to Access Seesaw Class

| Journal    | The Journal is a record of your<br>learning over the academic year.                                                      | Journal           |
|------------|----------------------------------------------------------------------------------------------------|-------------------|
| Activities | This is where your teachers assign<br>learning activities for you to<br>respond and submit your evidence<br>of learning. | '⊕'<br>Activities |
| Inbox      | Your teachers will post whole class<br>and individual messages directly to<br>you via the inbox tab.                     | R<br>Inbox        |

#### The Three Main Areas of Seesaw Student Interface

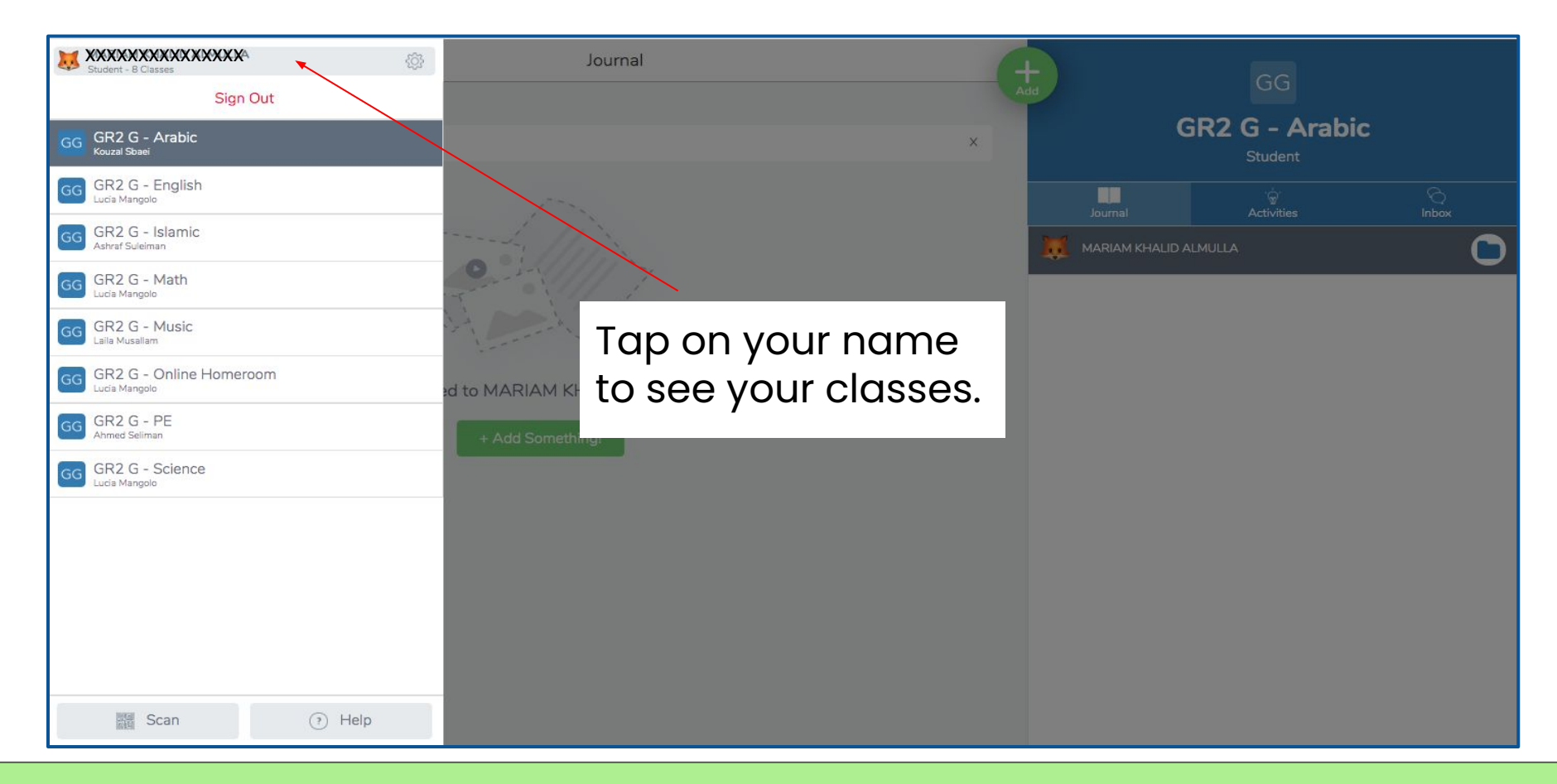

#### Student Interface - Subjects

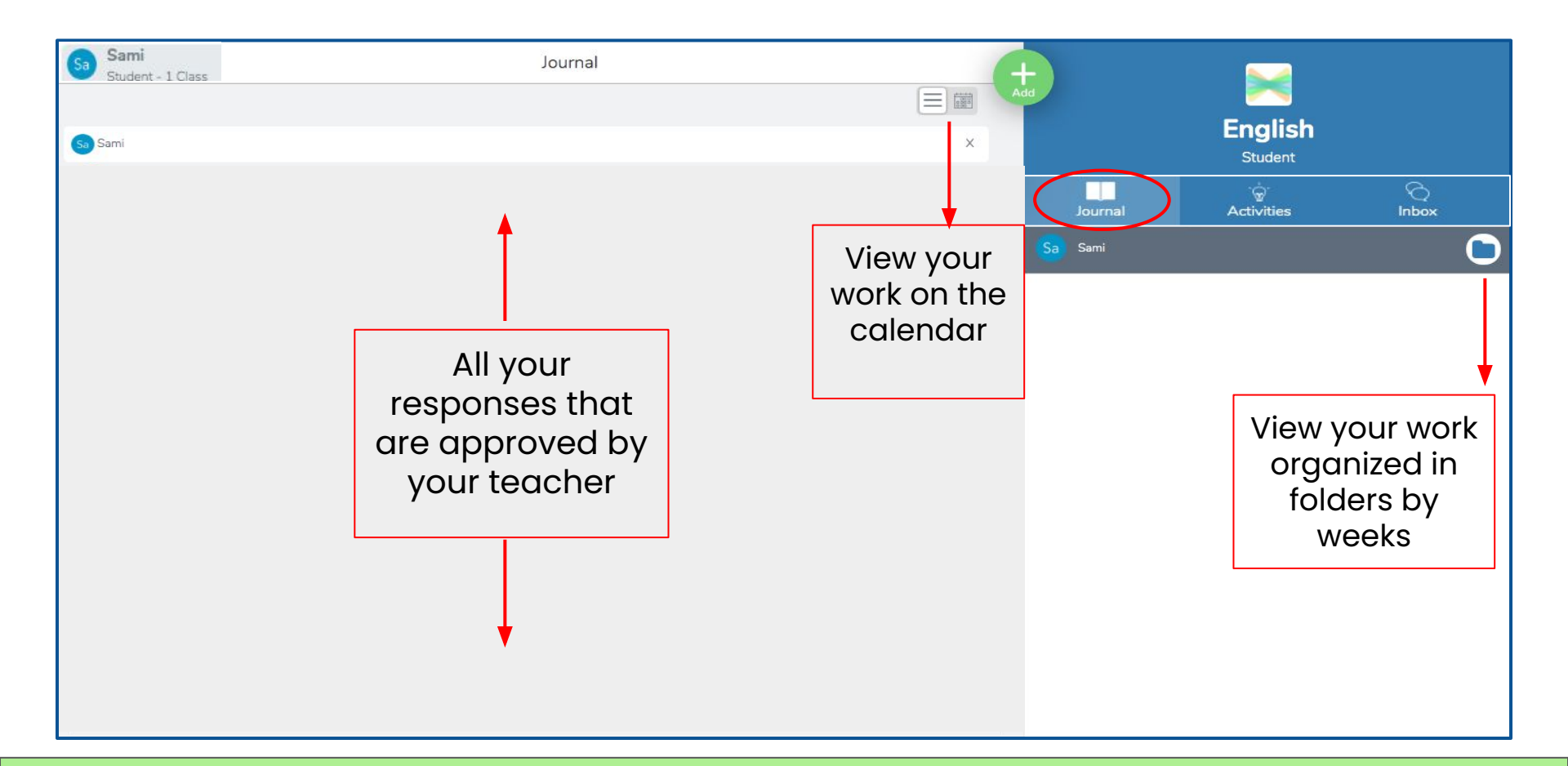

#### Student Interface: Journal

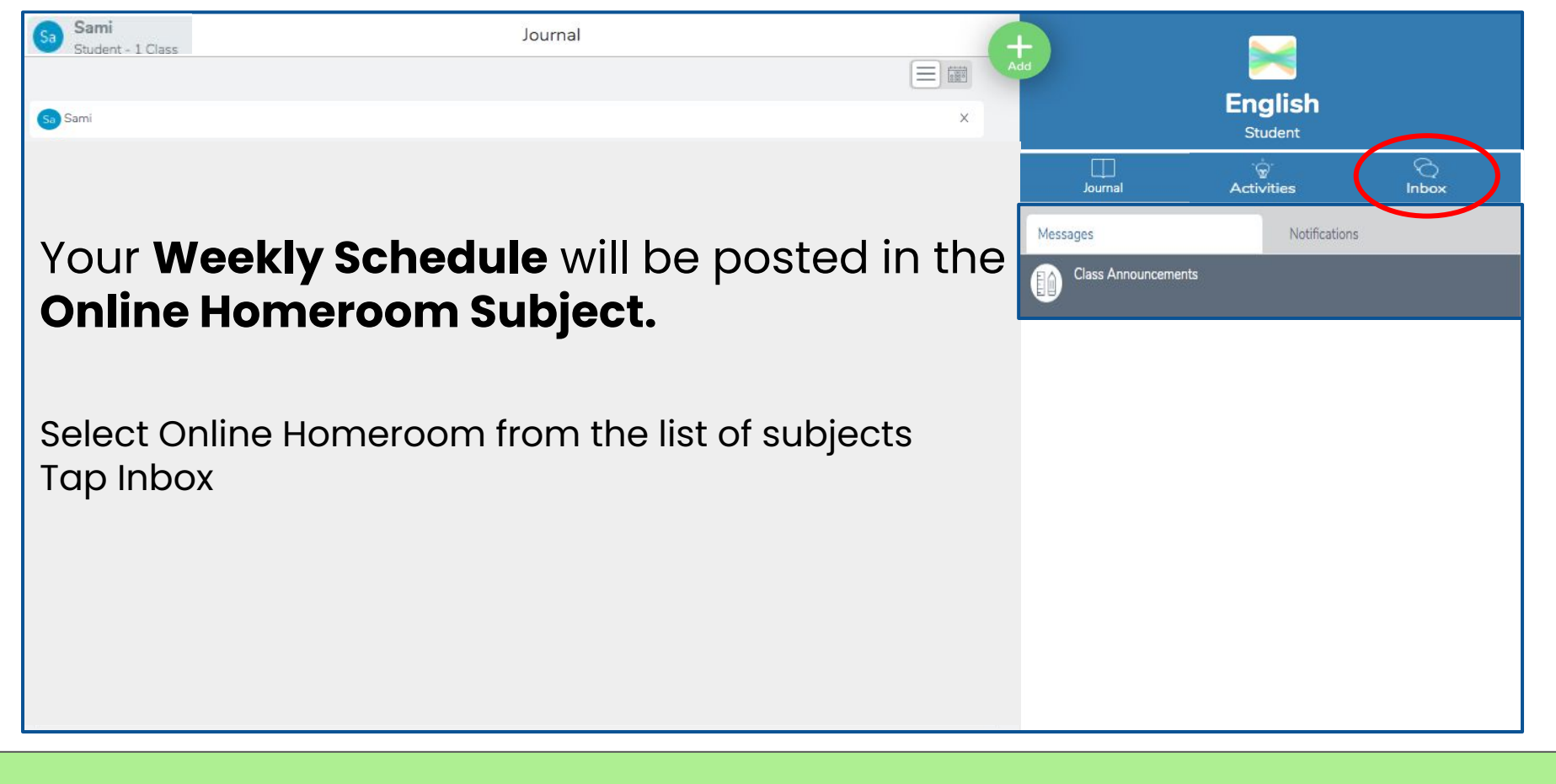

**Online Homeroom Inbox** 

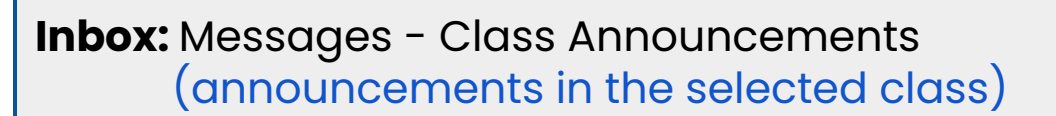

#### **Example of Announcements:**

- Educational Resources: Powerpoint, video,...
- Links: IXL, Pearson, Youtube, Online game, alefbata

Journal

- Letter/video from the subject teacher
- Weekly Schedule: in the Online Homeroom Class

|          | English<br>Student |   |
|----------|--------------------|---|
| Journal  | ୍କି<br>Activities  |   |
| Messages | Notifications      | s |

### Subject Inbox

= 1

Sami

Sa Sami

Student - 1 Class

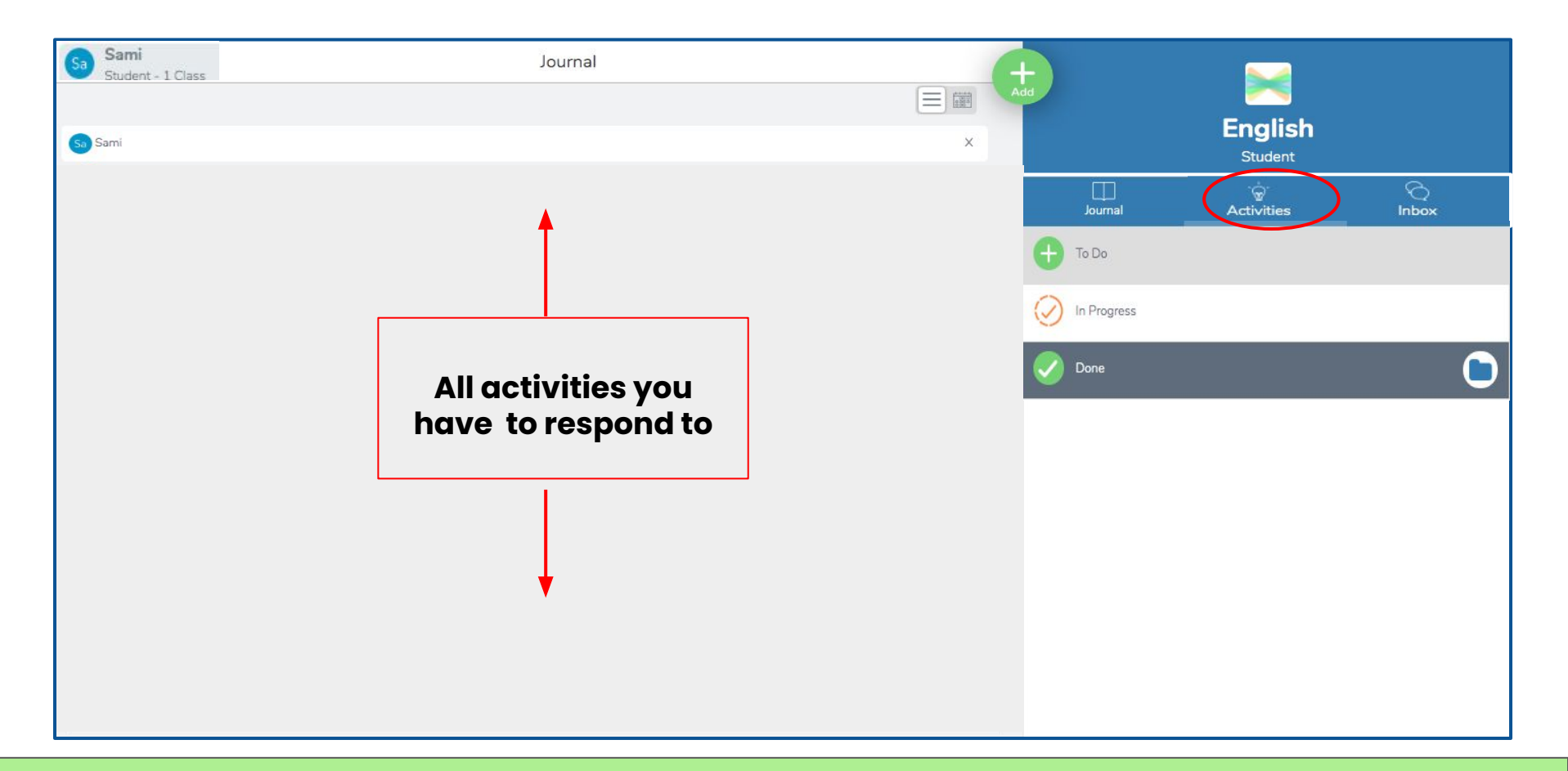

#### **Student Interface: Activities**

| Seesaw 📆                        |                                                                                                    |   |  |  |
|---------------------------------|----------------------------------------------------------------------------------------------------|---|--|--|
| Respond to Activities in Seesaw |                                                                                                    |   |  |  |
| Activities                      | Step 1:<br>✓ Click the Activities tab                                                                                |   |  |  |
| Add Response                    | Step 2:<br><ul> <li>Find the activity you want to complete</li> <li>Click 'Add Response'</li> </ul>                  | - |  |  |
| View Instructions               | Step 3:<br>✓ If you forget what to do, click View<br>Instructions at the top of your screen                          |   |  |  |
|                                 | <ul> <li>Step 4:</li> <li>✓ Double check your post</li> <li>✓ Click the green Check to add to the journal</li> </ul> | - |  |  |

# **Respond to Activities**

Students take pictures, draw, record videos, audio and much more to capture and reflect on their learning using the Built-in Tools.

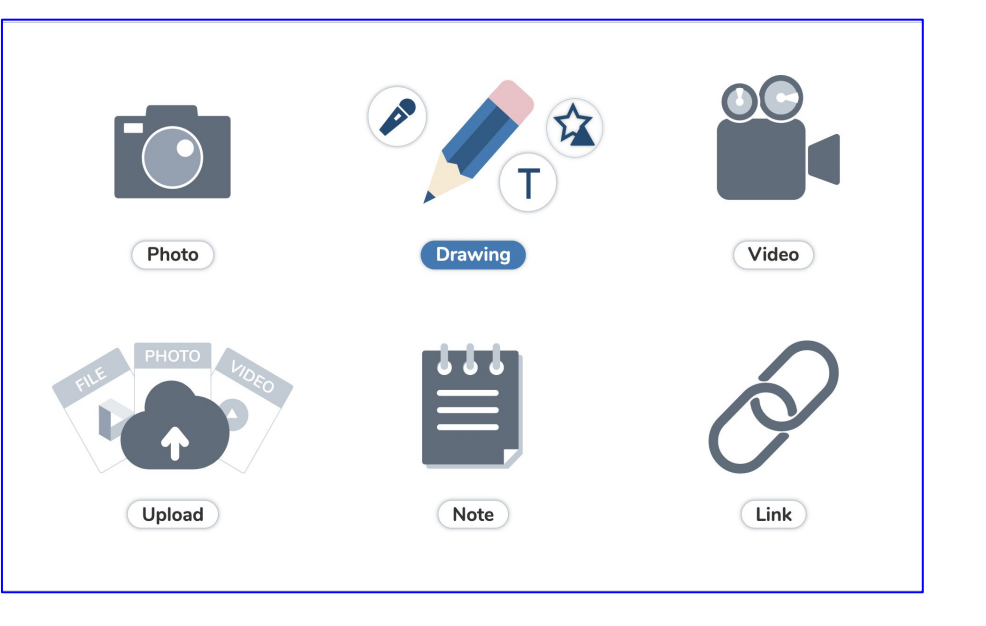

## Seesaw Built-In Tools

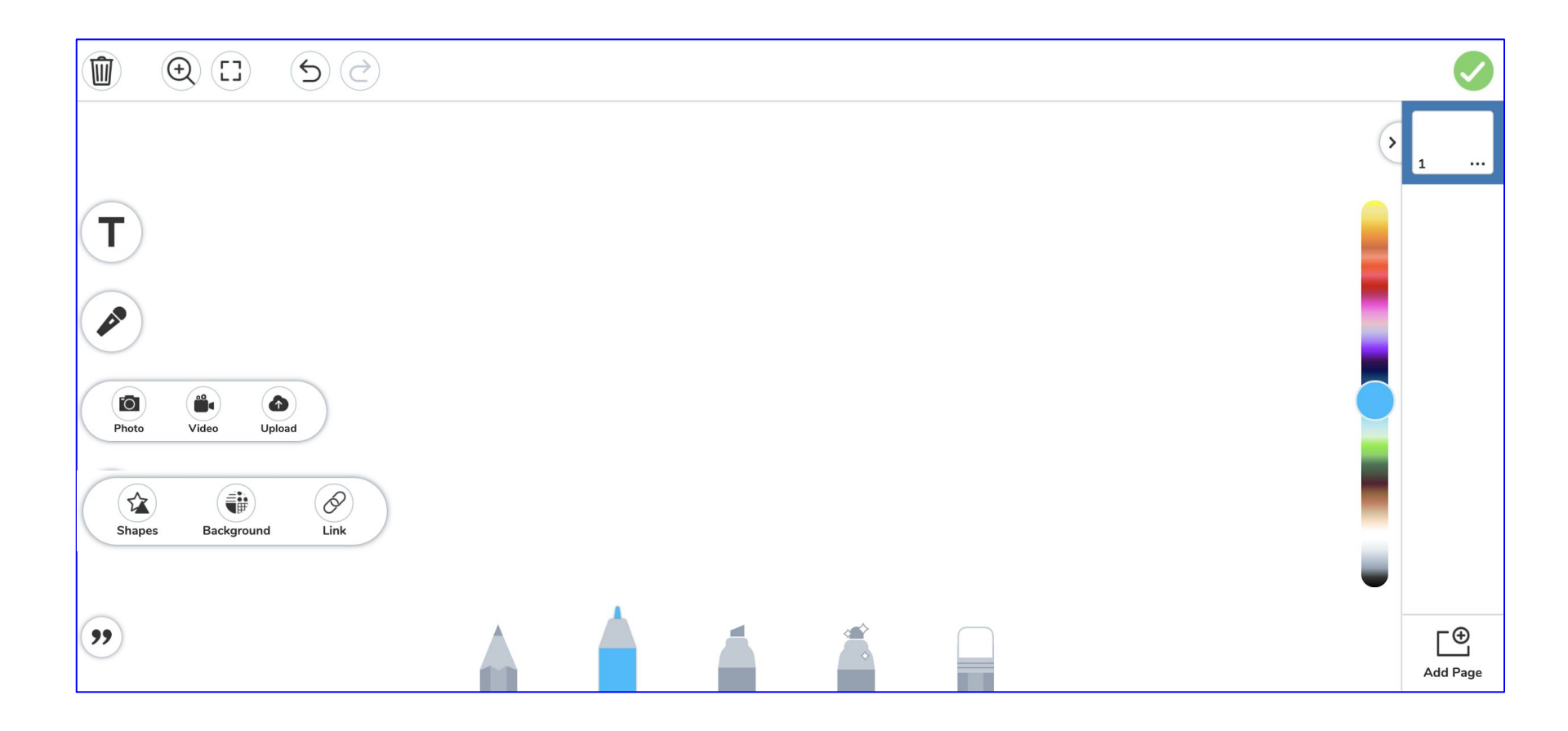

# Seesaw Built-In Drawing Tools

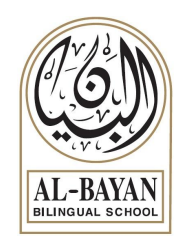

- 1. <u>What is Seesaw? Introduction for Student.</u>
- 2. Seesaw Student Tutorial
- 3. Student Sign-in
- 4. Get Students Started

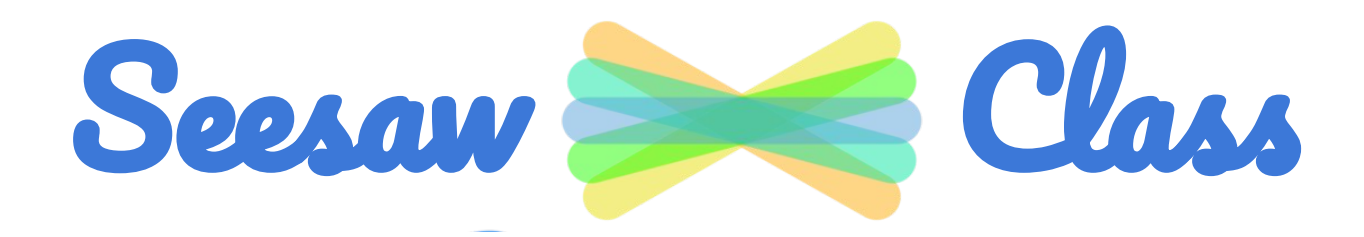

## Resources